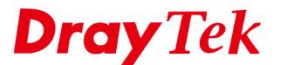

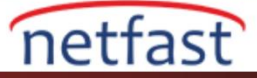

## VIGORACS SI VERİ TABANINI YEDEKLEYİN

Bu makale <u>Linux</u> ve <u>Windows işletim sistemlerinde</u> çalışan VigorACS SI veri tabanının nasıl yedeklendiğini göstermektedir . VigorACS SI yazılımını VigorACS 2 sürümüne yükseltmeden önce yedeklemenizi öneririz.

## Linux için

1. /usr/local/vigoracs/VigorACS/dbutil/BackupRestoreScript/SI/Linux/ dizinine gidin ve # vi backupconfig\_si.txt yazarak backup config dosyasını açın.

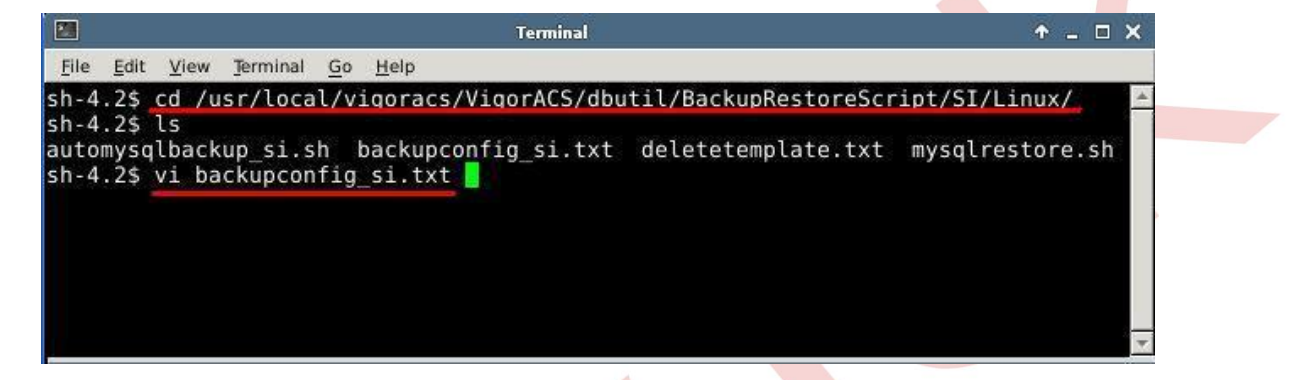

2. Aşağıdaki konfigürasyonu onaylayın. (Not: Lütfen yedekleme için /root/temp/mysqlbackups dizinini oluşturun.)

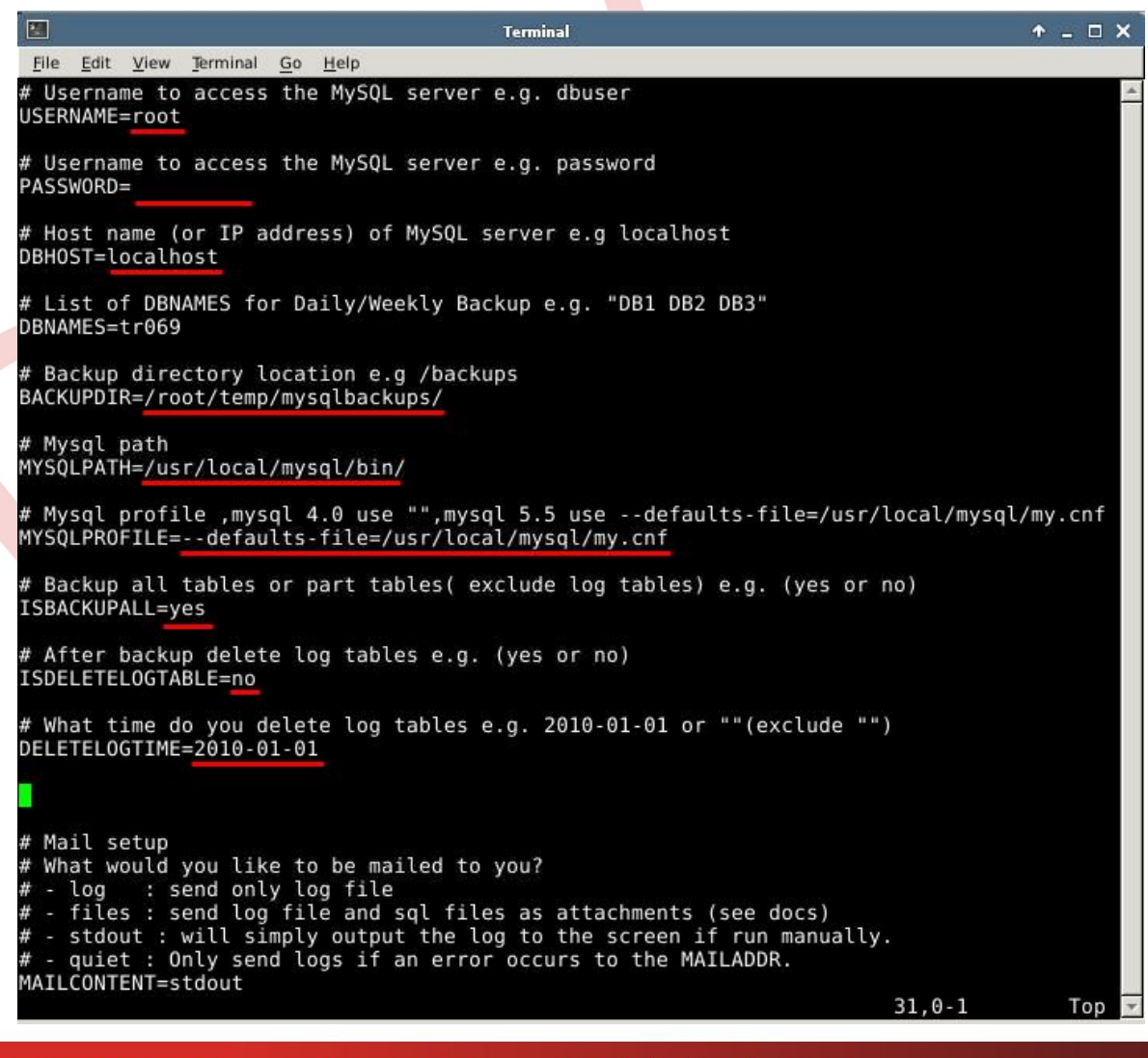

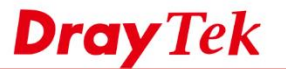

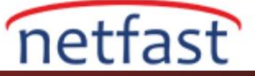

3. Veri tabanı yedeklemesini başlatmak için automysqlbackup\_si.sh komutunu çalıştırın.

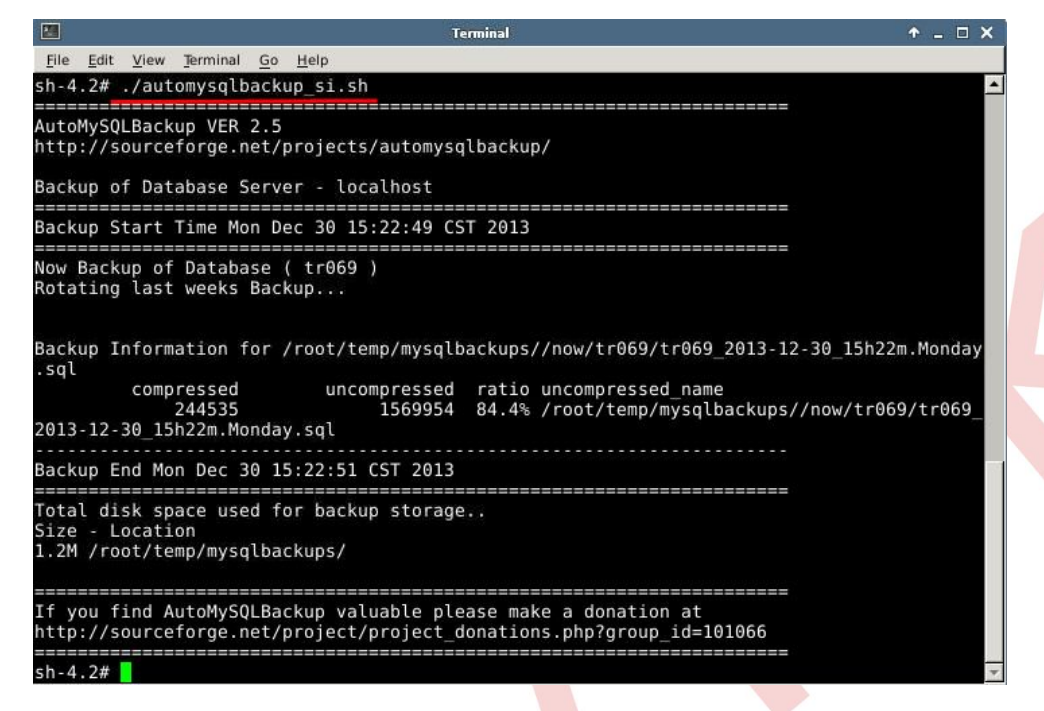

4. Backup dosyasını kontrol edin.

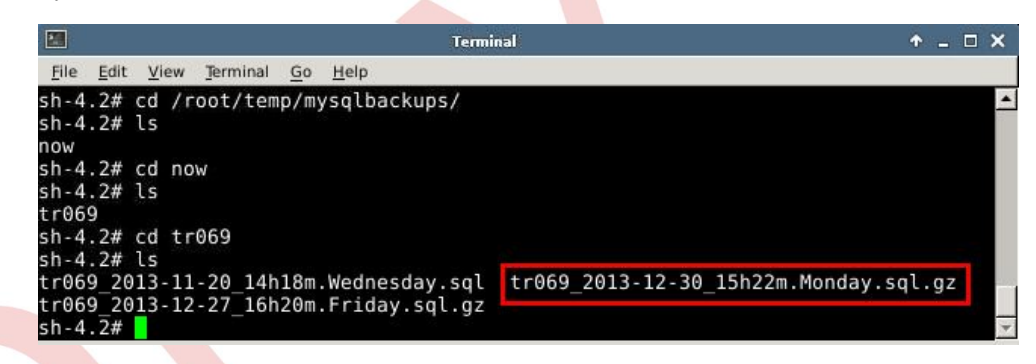

## Windows için

1. "Backupconfig\_si\_windows.txt" dosyasını açın.

| 🔉 I 💽 🚯 = I                  |                                      | Windows                                       |                                                                                                   | - 🗆 🗙                                  |
|------------------------------|--------------------------------------|-----------------------------------------------|---------------------------------------------------------------------------------------------------|----------------------------------------|
| File Home Share              | View                                 |                                               |                                                                                                   | ^ 🕜                                    |
| Copy Paste Clipboard         | cut Nove Copy<br>to Copy<br>Organize | ename New Op                                  | ➡ Open ▼     ➡ Select       ➡ Edit     ⇔ Select       ➡ History     ➡ Invert       Den     Select | t all<br>t none<br>t selection<br>lect |
| 🔄 🌛 👻 🕆 퉬 « Vigo             | rACS SI → dbutil → BackupRes         | toreScript → SI → Windows                     | <b>∨ Ċ</b> Se                                                                                     | arch Windows 🔎                         |
| ☆ Favorites                  | Name                                 | Date modified                                 | Туре                                                                                              | Size                                   |
| Desktop                      | automysqlbackup_si                   | 1/6/2014 6:38 PM                              | Windows Batch File                                                                                | e 9 KB                                 |
| 🐌 Downloads                  | backupconfig_si_windows              | 1/6/2014 5:56 PM                              | OpenOffice.org 1                                                                                  | . 1 KB                                 |
| Recent places                | 🚳 copy<br>🚳 copy today               | Type: OpenOffice.org 1.1 文<br>Size: 844 bytes | 字文件<br>dows Batch File                                                                            | e 1 KB<br>e 1 KB                       |
| 崖 SkyDrive                   | 🚳 delete                             | Date modified: 1/6/2014 5:56                  | PM ndows Batch File                                                                               | e 1 KB                                 |
|                              | 📄 deletetemplate                     | 6/4/2010 2:21 PM                              | OpenOffice.org 1                                                                                  | . 0 KB                                 |
| 💻 My Computer                | mysqlrestore                         | 5/9/2012 4:36 PM                              | Windows Batch File                                                                                | e 2 KB                                 |
| 📔 Desktop                    |                                      |                                               |                                                                                                   |                                        |
| Documents                    |                                      |                                               |                                                                                                   |                                        |
| 📕 Downloads 🗸                |                                      |                                               |                                                                                                   |                                        |
| 7 items   1 item selected 84 | 4 bytes                              |                                               |                                                                                                   | :==                                    |
|                              |                                      |                                               |                                                                                                   |                                        |

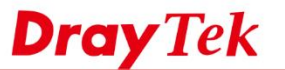

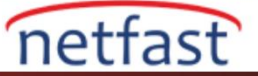

2. Aşağıdaki bilgileri onaylayın.

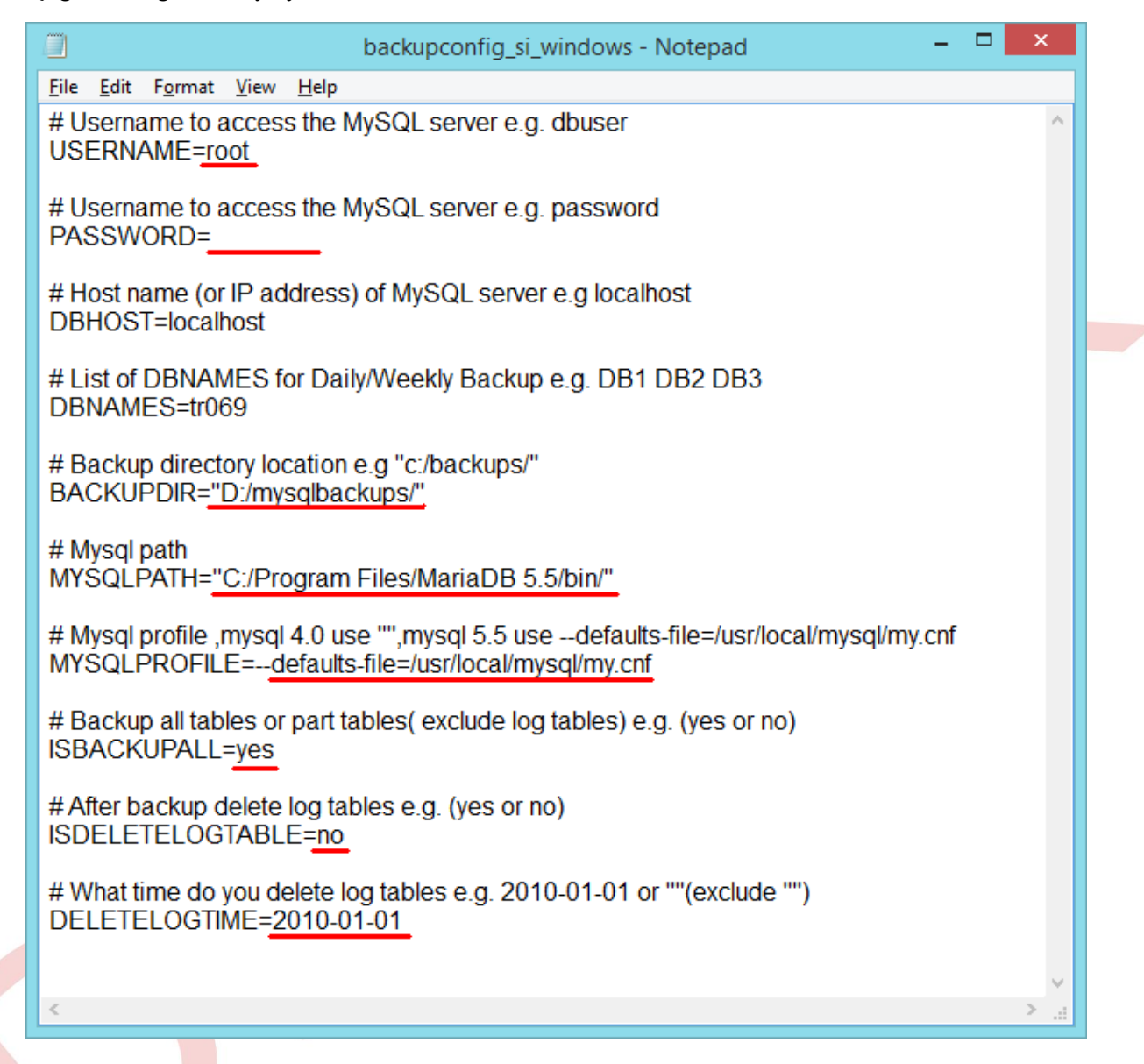

3. Veri tabanı yedeklemesini başlatmak için komut isteminde automysqlbackup\_si.bat komutunu çalıştırın.

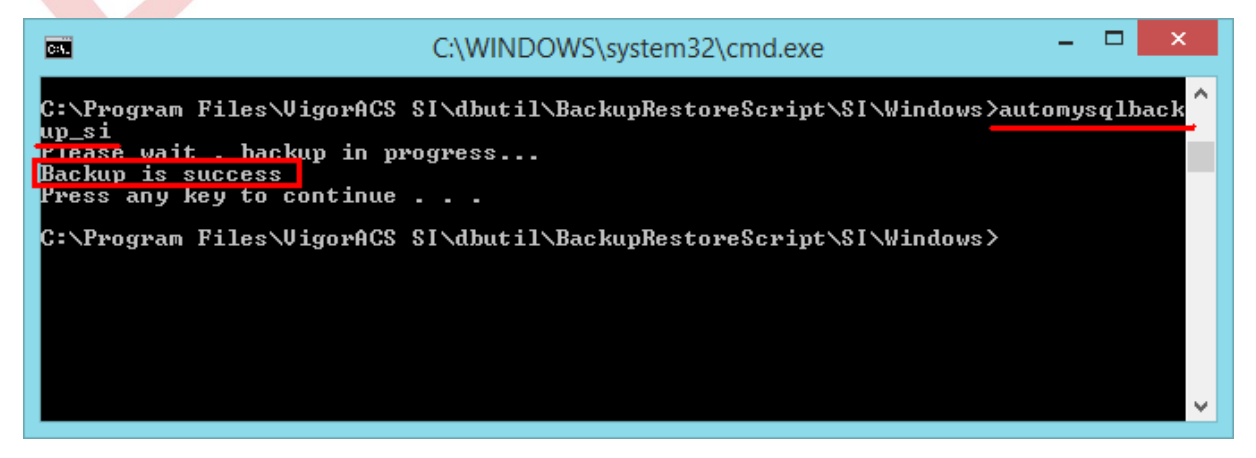

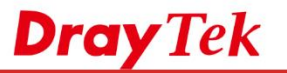

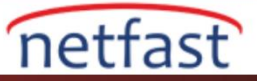

4. Backup dosyasını kontrol edin.

| 🔊   💽 🗊 =                                                                                                    | 1 mysqlbackups – 🗆 🗙      |                                                                 |                                                                               |  |
|----------------------------------------------------------------------------------------------------|---------------------------|-----------------------------------------------------------------|-------------------------------------------------------------------------------|--|
| File Home Share V                                                                                                    | liew                      |                                                                 | ^ 🕐                                                                           |  |
| Copy Paste Paste shortcut                                                                                                    | Move Copy<br>to v Copy    | e New<br>folder → Open → Open →<br>Edit<br>Properties → History | <ul> <li>Select all</li> <li>Select none</li> <li>Invert selection</li> </ul> |  |
| Clipboard                                                                                                    | Organize                  | New Open                                                        | Select                                                                        |  |
| ( → ↑ ) → My Computer → Local Disk (D:) → mysqlbackups v C Search mysqlba                                                             |                           |                                                                 | ✓ ♂ Search mysqlba                                                            |  |
| 👝 Local Disk (D:) 🔨 N                                                                                                    | Name                      | Date modified Typ                                               | e Size                                                                        |  |
| [1 184/8] How to                                                                                                    | backup_Tue-01-07.57PM01sq | 1/7/2014 1:58 PM SQL                                            | . File 616 KB                                                                 |  |
| Image: Second strainin       Type: SQL File         Image: Second strainin       Size: 615 KB         Date modified: 1/7/2014 1:58 PM |                           |                                                                 |                                                                               |  |
| 🎍 Mail<br>퉬 Mail - 複製                                                                                                    |                           |                                                                 |                                                                               |  |
| 🌗 Mission                                                                                                    |                           |                                                                 |                                                                               |  |
| 🌗 mysqlbackups                                                                                                    |                           |                                                                 |                                                                               |  |
| 🌗 Tony                                                                                                    |                           |                                                                 |                                                                               |  |
| 🌗 User                                                                                                    |                           |                                                                 |                                                                               |  |
| 🔒 網站更新清單 🗡                                                                                                    |                           |                                                                 |                                                                               |  |
| 1 item 1 item selected 615 KB                                                                                                    |                           |                                                                 |                                                                               |  |